مستند آموزشی دانلود، نصب و اجرا نرم افزار Cisco AnyConnect

## مراحل دانلود نرم افزار Cisco AnyConnect

- ۱. ابتدا از طریق مرورگر به آدرس اینترنتی https://telework.sepehrnetiranian.ir مراجعه نمایید
  - ۲. در صفحه باز شده مطابق شکل زیر بخش Group را روی Sepehrnet\_VPN قراردهید
- ۳. نام کاربری و گذر واژه خود را وارد نمایید ( user و password می بایست از واحد انفورماتیک دریافت گردد)
  - ۴. بعد از وارد کردن موارد گفته شده بر روی login کلیک کنید.

| - → C          | O A https://telework.sepehrnetiranian.ir/+CSCOE+/logon.html?reason=128gmsg=4672637275656172675F4943414form_tible_text | ☆ | ତ 🔹 ରୁ ≡ |
|----------------|----------------------------------------------------------------------------------------------------|---|----------|
| ululu<br>cisco | SSL VPN Service                                                                                                    |   |          |
|                |                                                                                                    |   |          |
|                |                                                                                                    |   |          |
|                |                                                                                                    |   |          |
|                | Login  Passa anter international and opserver                                                                         |   |          |
|                | GROUP. (Septemet_VPN v)                                                                                               |   |          |
|                | USERNAME e banali                                                                                                    |   |          |
|                | Login                                                                                                    |   |          |
|                |                                                                                                    |   |          |
|                |                                                                                                    |   |          |

۵. بعد از وارد شدن صفحه ی زیر نمایش داده می شود، بر روی گزینه Download for windows کلیک کرده و منتظر بمانید تا

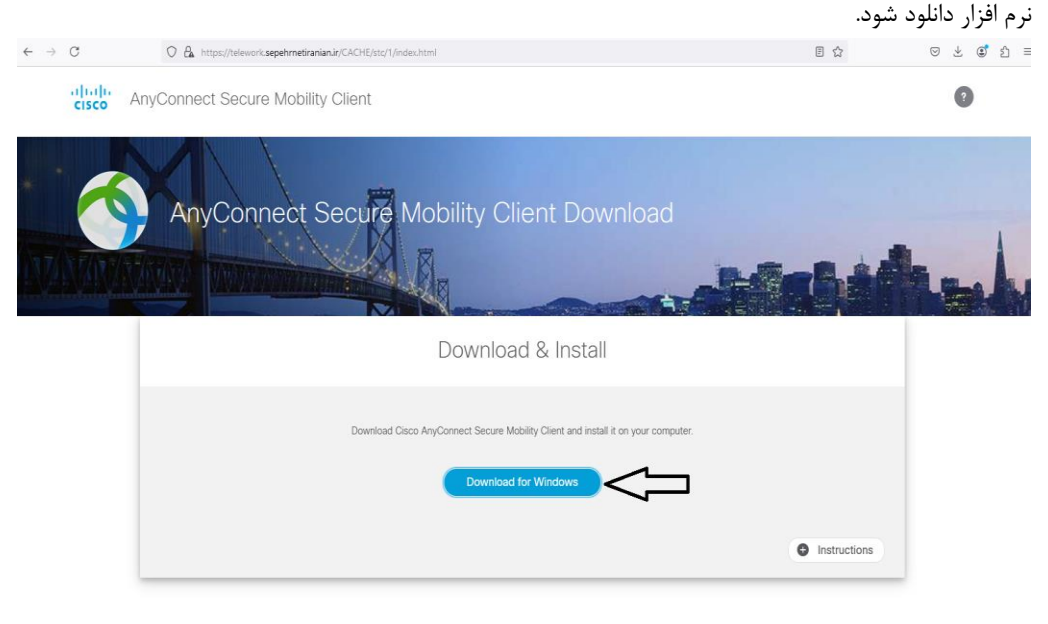

- ۶. پس از دانلود نرم افزار باید اقدام به نصب کنید.
- ابتدا به قسمت دانلود رفته و بر روی نرم افزار دانلود شده کلیک کنید تا فرآیند نصب آغاز شود.

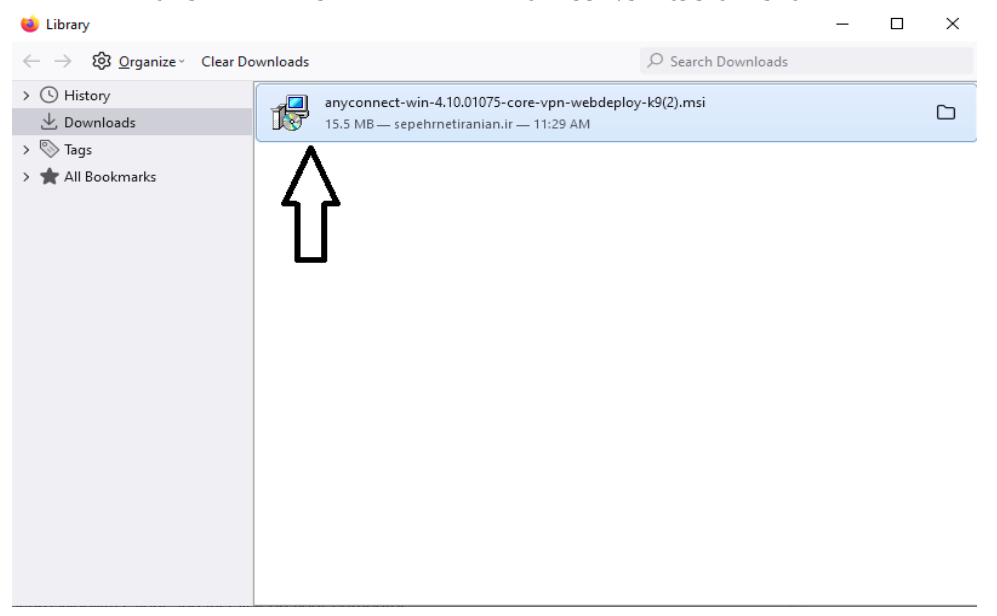

مراحل نصب نرم افزار Cisco AnyConnect

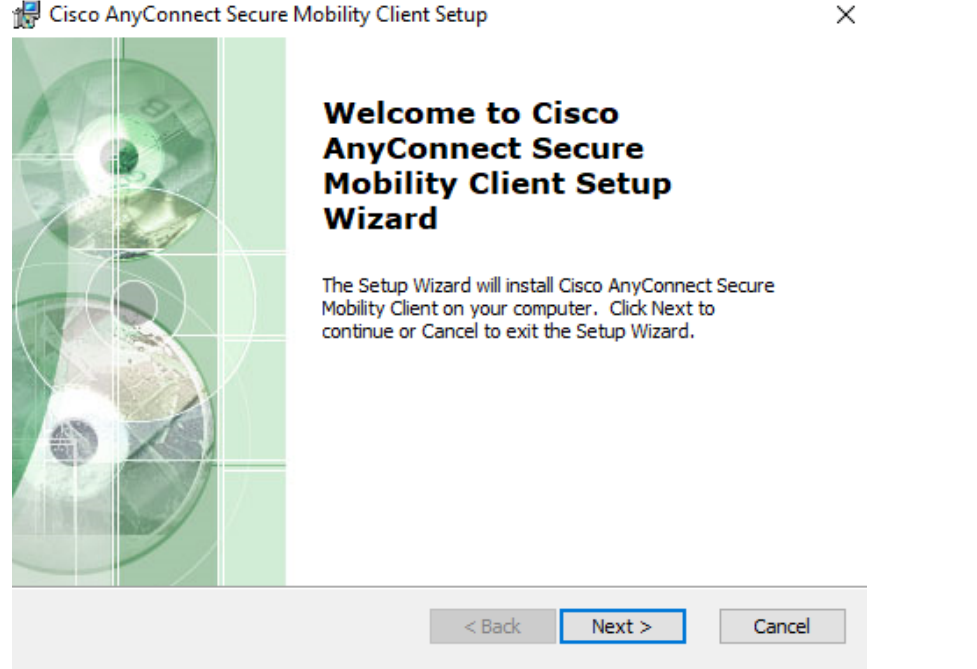

🕷 Cisco AnyConnect Secure Mobility Client Setup

۱- برروی Next کلیک کنید.

| 😭 Cisco AnyConnect Secure Mobility Client Setup 🛛 🗙                                                                                              |
|----------------------------------------------------------------------------------------------------|
| End-User License Agreement                                                                                                    |
| Please read the following license agreement carefully                                                                                            |
| Supplemental End User License Agreement<br>for AnyConnect® Secure Mobility Client v4.x<br>and other VPN-related Software                         |
| IMPORTANT: READ CAREFULLY                                                                                                    |
| By clicking accept or using the Cisco Technology, you agree that such use is governed by the Cisco End User License Agreement and the applicable |
| I accept the terms in the License Agreement                                                                                                    |
| ○ I do not accept the terms in the License Agreement                                                                                             |
| Advanced Installer                                                                                                    |
| < Back Next > Cancel                                                                                                    |

۲-بر روی گزینه l accept the terms in the License Agreement کلیک کرده و سپس گزینه Next را بزنید.

| 🖟 Cisco AnyConnect Secure Mobility Client Setup                                                                                                    | $\times$ |
|----------------------------------------------------------------------------------------------------|----------|
| Ready to Install The Setup Wizard is ready to begin the Typical installation                                                                                   | 24       |
| Click "Install" to begin the installation. If you want to review or change any of your installation settings, click "Back". Click "Cancel" to exit the wizard. |          |
|                                                                                                    |          |
|                                                                                                    |          |
| Advanced Installer<br>                                                                                                    | ncel     |

۳-روی گزینه Install کلیک کنید.

| 🖟 Cisco AnyConnect Secure Mobility Clien                                           | t Setup        |                        | ×      |
|------------------------------------------------------------------------------------|----------------|------------------------|--------|
| Installing Cisco AnyConnect Secure M                                               | obility Client | t                      | 24     |
| Please wait while the Setup Wizard insta<br>Client. This may take several minutes. | Ils Cisco AnyC | onnect Secure Mobility |        |
| Status: Starting services                                                          |                |                        |        |
|                                                                                    |                |                        |        |
|                                                                                    |                |                        |        |
|                                                                                    |                |                        |        |
|                                                                                    |                |                        |        |
| Advanced Installer                                                                 | < Back         | Next >                 | Cancel |
| Advanced Installer                                                                 | < Back         | Next >                 | Cancel |

۴-منتظر بمانید تا مراحل نصب انجام شود.

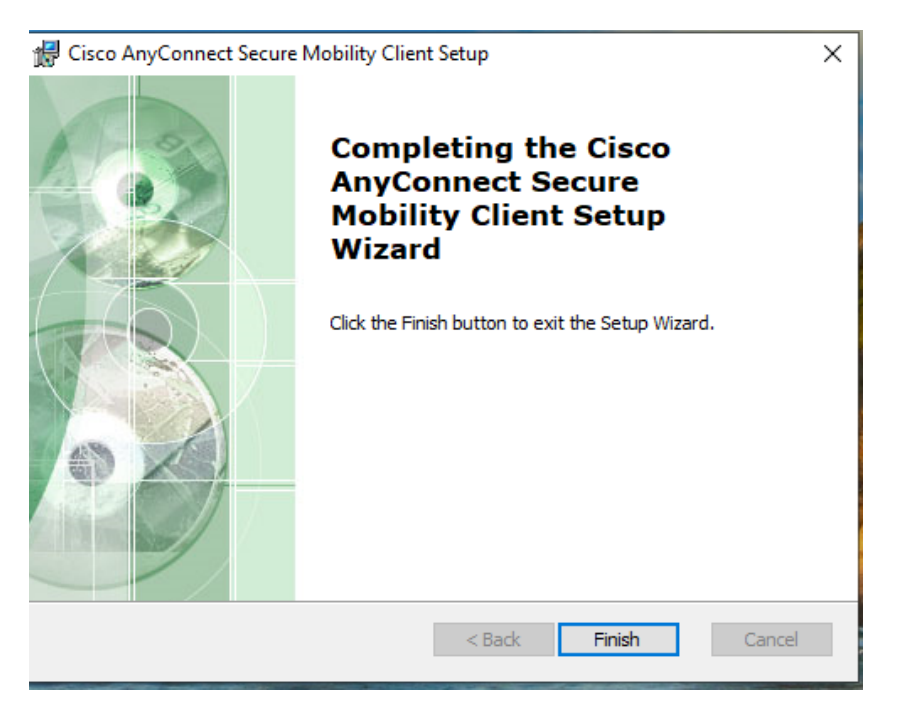

۵- روی گزینه finish کلیک کنید.

## مراحل اجرای نرم افزار Cisco AnyConnect

- از قسمت task bar ویندوز مطابق شکل زیر نرم افزار را اجرا کنید.
- (لازم به ذكر است با جستجوى نام Cisco AnyConnect در پنجره جستجوى ويندوز نيز مى توانيد برنامه را اجرا نماييد)

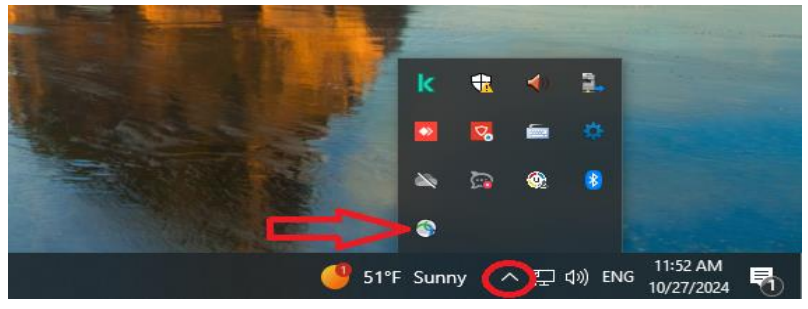

پس از اجرای نرم افزار پنجره زیر باز می شود .

| Sisco AnyConnect Secure Mobility Client |                                  |   | _ |         | $\times$       |
|-----------------------------------------|----------------------------------|---|---|---------|----------------|
| 了<br>了                                  | <b>VPN:</b><br>Ready to connect. | ~ |   | Connect |                |
| <b>\$</b> (i)                           |                                  |   |   |         | ululu<br>cisco |

۳. ابتدا روی گزینه setting کلیک کنید.

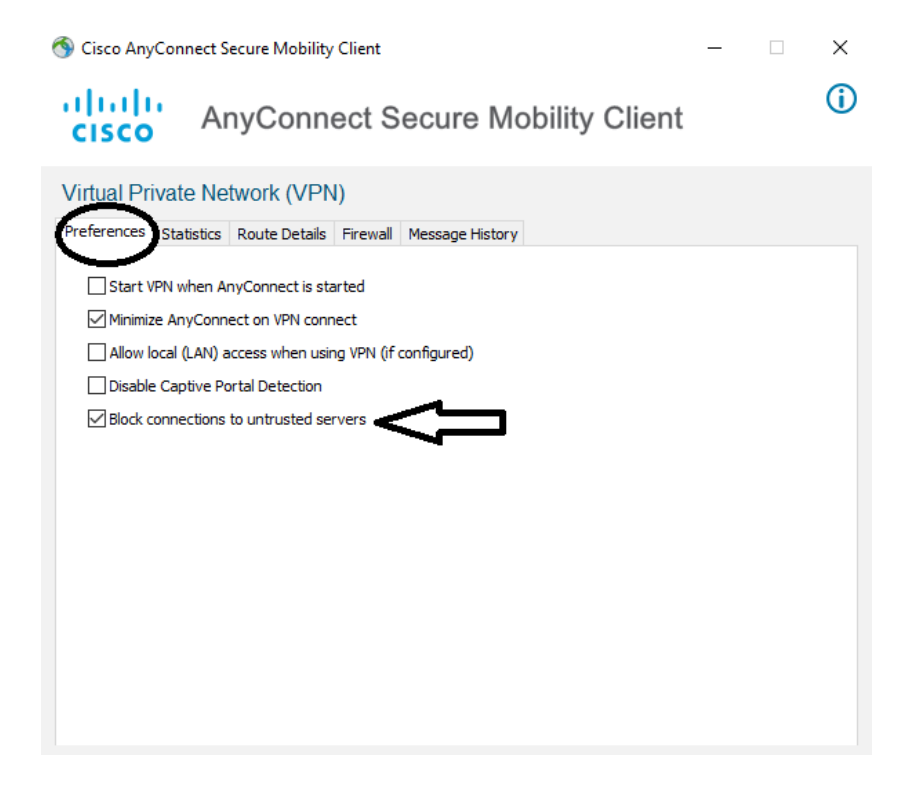

۴. در پنجره ی باز شده به بخش preferences رفته و تیک گزینه آخر (block connections to untrusted servers) را بردارید و س پنجره setting را ببندید.

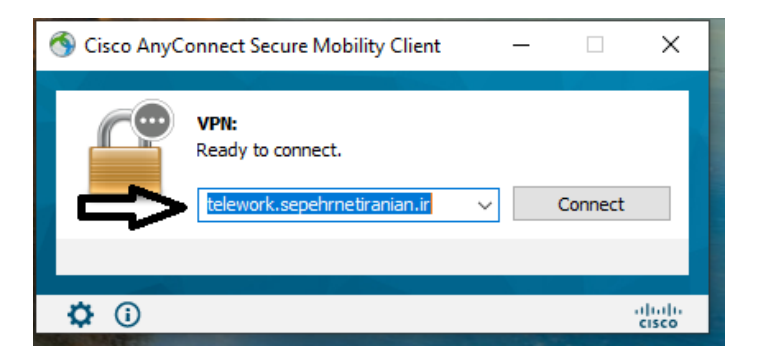

۵. در قسمت خالی عبارت telework.sepehrnetiranian.ir را نوشته و سپس روی connect کلیک کنید .

| 🚳 Cisco Any | Connect Secure Mobility Client X                                                                      |
|-------------|----------------------------------------------------------------------------------------------------|
|             | Security Warning: Untrusted Server<br>Certificate!                                                    |
|             | AnyConnect cannot verify server: telework.sepehrnetiranian.ir<br>Certificate has expired.             |
|             | Connecting to this server may result in a severe security compromise!<br>Security Risks Explained     |
|             | Most users do not connect to untrusted servers unless the reason for<br>the error condition is known. |
|             | Connect Anyway Cancel Connection                                                                      |

۶. گزینه connect Anyway را بزنید.

| Sisco AnyConnect   telework.sepehrnetiranian.ir 🛛 🗙 |                                          |                 |  |  |
|-----------------------------------------------------|------------------------------------------|-----------------|--|--|
|                                                     | Please enter your username and password. |                 |  |  |
| _                                                   | Group:                                   | Sepehrnet_VPN ~ |  |  |
|                                                     | Username:                                | e.baniali       |  |  |
|                                                     | Password:                                | **********      |  |  |
|                                                     |                                          |                 |  |  |
|                                                     |                                          | OK Cancel       |  |  |

user در پنجره ی باز شده Group را روی Sepehrnet\_VPN گذاشته سپس user و password را وارد نمایید.(همان user و و password و password و password و مرحله اول)

| 🕎 AnyC | onnect Downloader X                                                                                   |
|--------|----------------------------------------------------------------------------------------------------|
|        | Security Warning: Untrusted Server<br>Certificate!                                                    |
|        | AnyConnect cannot verify server: telework.sepehrnetiranian.ir<br>Certificate has expired.             |
|        | Connecting to this server may result in a severe security compromise!<br>Security Risks Explained     |
|        | Most users do not connect to untrusted servers unless the reason for<br>the error condition is known. |
|        |                                                                                                    |
|        | Connect Anyway Cancel Connection                                                                      |
|        | مجدد بر روی گزینه connect Anyway کلیک کنید.                                                           |
|        |                                                                                                    |
|        | Cisco AnyConnect Secure Mobility Client ×                                                             |
|        | Cisco AnyConnect                                                                                      |
|        | telework.sepehrnetiranian.ir                                                                          |
|        |                                                                                                    |

- با نمایان شدن پیغام بالا ارتباط برقرار شده است.
- در حال حاضر ارتباط امن برقرار شده است و می توانید مطابق با روال گذشته سامانه گام را در مرورگر باز کنید.

لازم به ذکر است برای استفاده از اینترنت نیازمند قطع کردن نرم افزار cisco AnyConnect می باشد که فرآیند آن به شکل زیر می باشد:

۱-از taskbar ویندوز، نرم افزار را اجرا کنید.

.٨

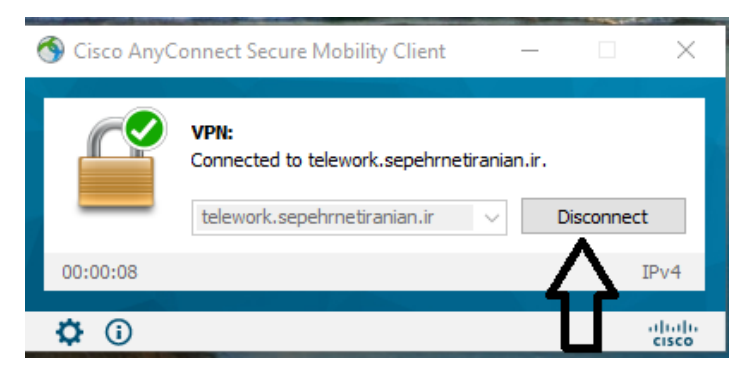

۲-بر روی گزینه disconnect کلیک نمایید.